# 5. プリンターの設定

#### 5.1. 5400 プリンターの設定

「ページ出力制御機能プログラム」から印刷するには、インターフェース・ポートとして LPR 接続、 エミュレーション選択として 5577 を選択する必要があります。

「ページ出力制御機能プログラム」と共に使用する前に、TCP/IP 設定、5577 モードの設定を行って ください。"図 43 5400 プリンター メニューツリー"は、5400 プリンターでの、メニューツリーの中 で、"PbP ポート バンゴウ"のメニュー付近を表しています。

パワーオン ジドウインサツ LPR タイムアウト PbP ポート バンゴウ TCP/IP イーサネット

### 図 43 5400 プリンター メニューツリー

TCP/IP 設定、5577 モードの設定を行った後で、"図 43 5400 プリンター メニューツリー"の"PbP ポート バンゴウ"メニューより、「ページ出力制御機能プログラム」で使用するポート番号を設定しま す。ここで指定する番号は、プリントスプーラーの"表 2 PbP プリントスプーラー設定項目"(ページ 29)の "PbP ポート番号"と同じ値にする必要があります。お使いになるネットワーク環境にあわせ、 番号を変更してください。プリンターのデフォルト値は、"5026"になっています。

### 5.2. 5577・5579 プリンターの設定

「ページ出力制御機能プログラム」から印刷するには、ネットワーク設定を行っておく必要があります。

さらに、「ページ出力制御機能プログラム」と TCP/IP 通信を行う "PbP ポート番号"の設定を行う必要があります。"PbP ポート番号"として指定する番号は、プリントスプーラーの "表 2 PbP プリントスプーラー設定項目"(ページ 29) の "PbP ポート番号"と同じ値にする必要があります。お使いになるネットワーク環境にあわせ、番号を変更してください。プリンターのデフォルト値は、"5026"になっています。以下では、Web ページからの設定を記述しています。他の方法は、プリンターに付属のマニュアルを参照してください。

1. プリンターの Web ページを表示して、下図の「**プリントサーバー機能」(赤丸で囲まれている部分)** をクリックします。

| IBM<br>Infoprint 5579−N02<br>NW:Ver 1.4.3<br>PR:Ver 1.50<br>English >><br>ステータス表示<br>トブリンターステータス<br>>システムステータス<br>管理情報<br>▶ポート情報 | ブリンタステータス<br>(5579-N02)       [再表示]             ON Line                                                                                                    |   |
|----------------------------------------------------------------------------------------------------|----------------------------------------------------------------------------------------------------|---|
| ▶印刷履歴                                                                                                    | システムステータス [再表示]                                                                                                    | ] |
| <b>ブリンター設定の変更 m</b> ◆ ブリンター 課能 ◆ ブリンター 工場出荷時設定 <b>ブリンクー 工場出荷時設定 ブリントサーバー 機能</b> ◆ E-Mail 送信機能 ◆ トップページのカスタマイズ ◆ ブリントサーバー 工場出荷時設定 | TCP/IP status<br>TCP/IP status<br>IP address : 9.68.63.108<br>Subnet Mask : 255.255.255.0<br>Gateway addr: 9.68.63.1<br>DNS server(Pri.): 0.0.0.0<br>DNS server(Sec.): 0.0.0.0<br>IPv6 status : Disabled                                                 |   |
| ▶ブリンター再起動<br>IBM<br>(C)Copyright International<br>Business Machines Corporation<br>2005,2006.                                    | NetBEUI/NetBIOS status<br>NetBIOS over TCP: Registration completed<br>NetBEUI : Registration completed<br>Computer Name : APTI060369<br>Workgroup Name : PRINTERSERVERS<br>Master Browser :<br>[NetBIOS over TCP] : APTI060369<br>[NetBEUI] : APTI060369 | 3 |
|                                                                                                    | E-MAIL status<br>E-MAIL status:Disabled                                                                                                    |   |
|                                                                                                    | SMIP status<br>SMTP status: Disabled                                                                                                    | × |

## 図 44 5577/79 プリンターWeb ページ

2.「プリントサーバー機能」画面が表示されたら、下図の「[TCP/IP]」(赤丸で囲まれている部分)を クリックします。「TCP/IP 設定」画面が表示されますので、画面下の "PbP ポート番号"(赤矢印が指し ている部分)に設定値を入力します。入力後、画面下の「設定更新」ボタンを押して、プリンターを再 起動してください。

| IBM                                                                      | [General] [TCP/IP] [NetBEUI/NetBIOS] [SNMP] [Logical Port] |               |               |  |
|--------------------------------------------------------------------------|------------------------------------------------------------|---------------|---------------|--|
| Infoprint 5579-N02                                                       | TCP/IP設定 [ help ]                                          |               |               |  |
| PR:Ver 1.50                                                              | 項目名                                                        | 設定値           | 設定できる値        |  |
| English XX                                                               | DHCP/BOOTP                                                 | DISABLE 💌     | 一覧より選択        |  |
| English 77                                                               | RARP                                                       | DISABLE 💌     | 一覧より選択        |  |
| ステータス表示<br>▶ゴルンターステータス                                                   | IP アドレス                                                    |               | IPアドレス        |  |
| ▶システムステータス                                                               | サブネットマスク                                                   |               | IPアドレス        |  |
| <b>竺</b> 道林和                                                             | デフォルトゲートウェイ                                                |               | IPアドレス        |  |
| 管理間報<br>▶ポート情報                                                           | IPv6機能                                                     | DISABLE 💌     | 一覧より選択        |  |
| ▶印刷履歴                                                                    | NetworkPnP 機能                                              | ENABLE 💌      | 一覧より選択        |  |
| プリンター設定の変更 ┳ѻ                                                            |                                                            |               |               |  |
| ▶プリンター機能<br>▶プリンター工場中荷時設定                                                | DNS設定<br>西日夕                                               | 动中体           | シーマネンは        |  |
|                                                                          | 項日 <b>七</b><br>ゴニノマロサ、 パ                                   | <b>改</b> 走 10 | 改正してる他        |  |
| ブリントサーバー設定の変更 🗝                                                          |                                                            | 0.0.0         |               |  |
| ▶プリントサーバー機能<br>▶E-Mail 受信機能                                              | セカンタリサーハ                                                   | 0.0.0.0       | IPYNUX        |  |
| ▶E-Mail 送信機能                                                             |                                                            |               |               |  |
| ▶アックページのカスタマイス<br>▶プリントサーバー工場出荷時設定                                       | 項目名                                                        | 設定値           | 設定できる値        |  |
|                                                                          | プライマリサーバ                                                   | 0.0.0.0       | IPアドレス        |  |
| ▶プリンター再起動                                                                | セカンダリサーバ                                                   | 0.0.0.0       | IPアドレス        |  |
|                                                                          | スコープ ID                                                    |               | 223文字以下の文字列   |  |
|                                                                          | IP Filter設定                                                |               |               |  |
| (C)Copyright International                                               | 項目名                                                        | 設定値           | 設定できる値        |  |
| Business Machines Corporation                                            | 動作モード                                                      | DENY 💌        | 一覧より選択        |  |
| 2003,2000.                                                               | フィルタ #0 開始アドレス                                             | 0.0.0.0       | IPアドレス        |  |
|                                                                          | フィルタ #0 終了アドレス                                             | 0.0.0.0       | IPアドレス        |  |
|                                                                          | フィルタ #3 開始アドレス                                             | 0.0.0.0       | IPアドレス        |  |
| (C)Copyright International<br>Business Machines Corporation<br>2005 2006 | フィルタ #3 終了アドレス                                             | 0.0.0.0       | IPアドレス        |  |
|                                                                          | ページ出力制御機能設定                                                | -             |               |  |
|                                                                          | 項目名                                                        | 設定値           | 設定できる値        |  |
|                                                                          | LPDボート番号                                                   | 515           | 1 - 65535の整数値 |  |
|                                                                          | PbPポート番号                                                   | 5026          | 1 - 65535の整数値 |  |
|                                                                          |                                                            |               |               |  |
|                                                                          | 設定更新 変更前に戻す                                                |               |               |  |
|                                                                          |                                                            |               |               |  |

図 45 5577/79 プリンターWeb ページ (TCP/IP)